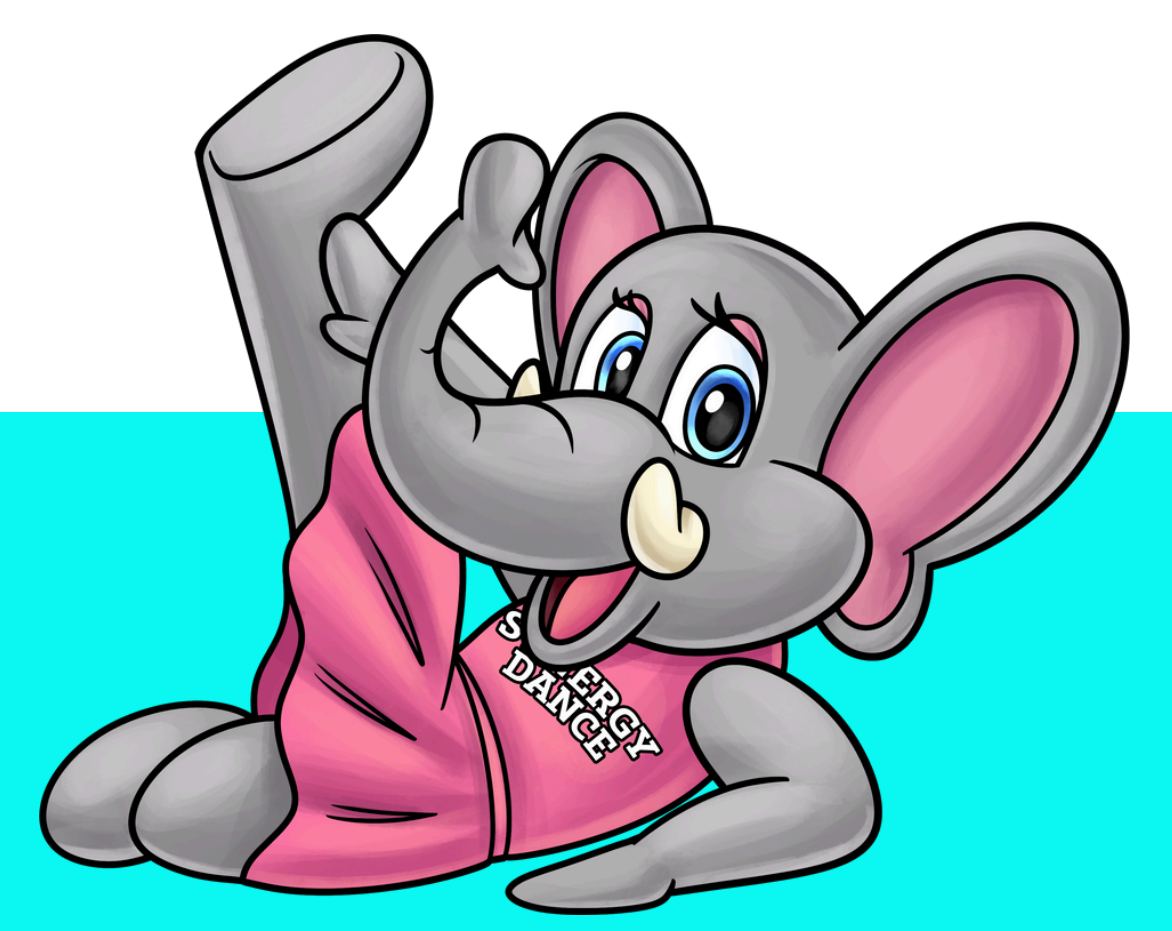

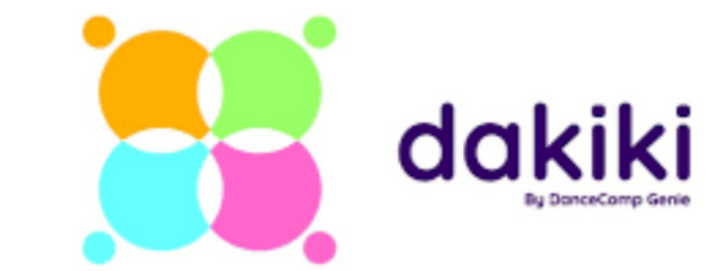

# LOOKING FOR PHOTO AND VIDEO?

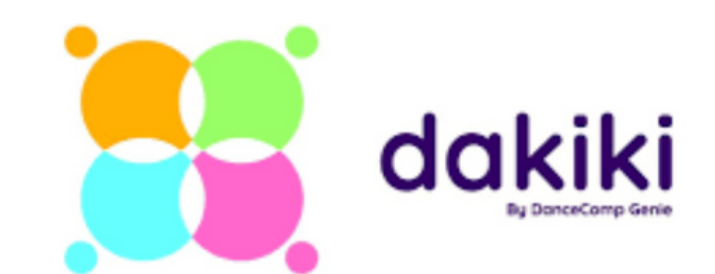

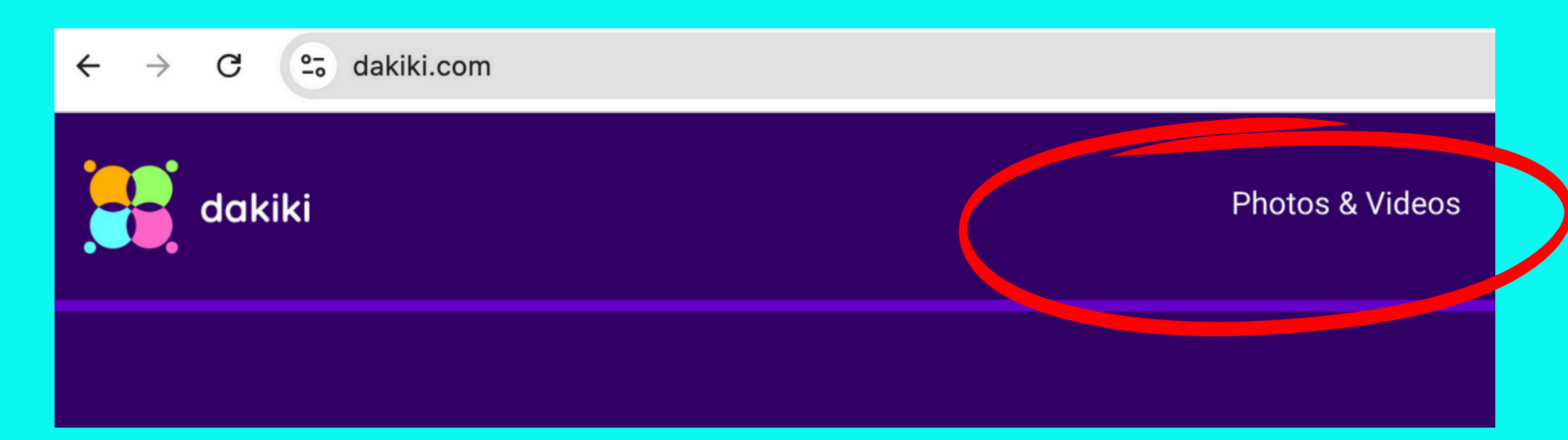

#### www.dakiki.com

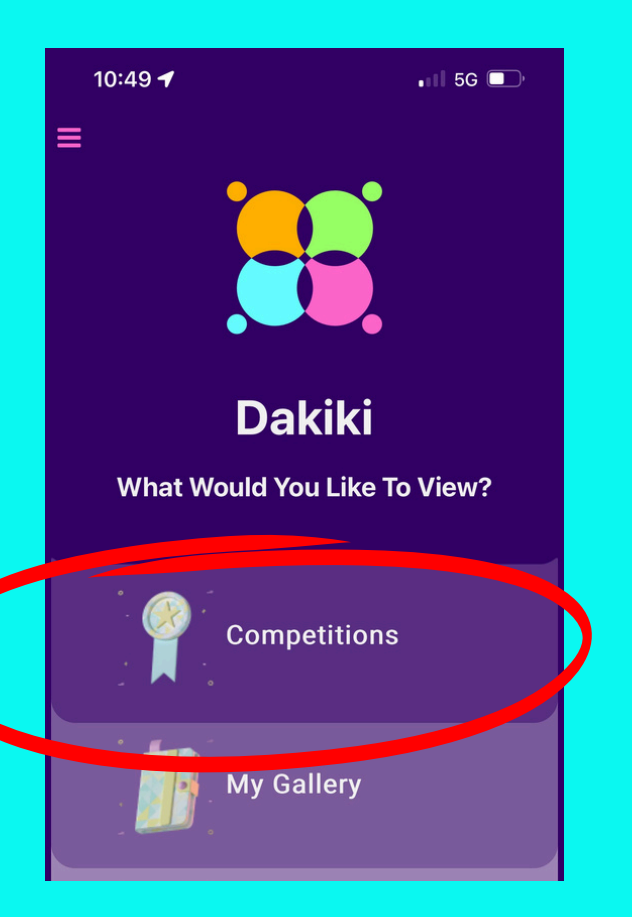

### PHOTOS & VIDEOS

USE THE DESKTOP APPLICATION OR THE APP

VIEW COMPETITIONS PHOTO/VIDEO

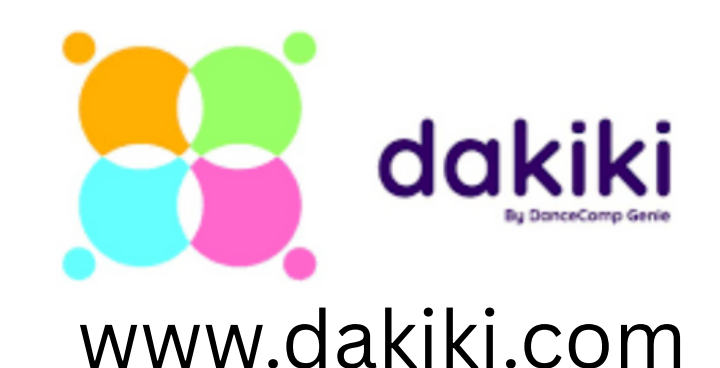

#### 10:49 •11 5G 🔲 SELECT A COMPETITION ELY DANCE COMPLETED > FORCE DANCE TOUR INC. > FUSE DANCE CHAMPIONSHIPS > FUSION NATIONAL DANCE COMPETITION > **FUTURE STARS** 5 GBDTA > GLOBA > GLOBAL DANCE SERVICES > GLOBAL PERFORMING ARTS ALLIA 5 GOLDEN DANCERS > **GOLDEN STATE SHOWCASE LLC.** > **GOTTA MOVE COMPETITIONS** > HEALING THROUGH MOVEMENT > **HIVE NATIONAL DANCE CHALLENGE** 5 **HTEDANCE & SPIRIT GROUP** > **IGNITE DANCE COMPETITION** >

#### SEARCH

# GLOBAL DANCE SERVICES

#### VIEW COMPETITIONS PHOTO/VIDEO

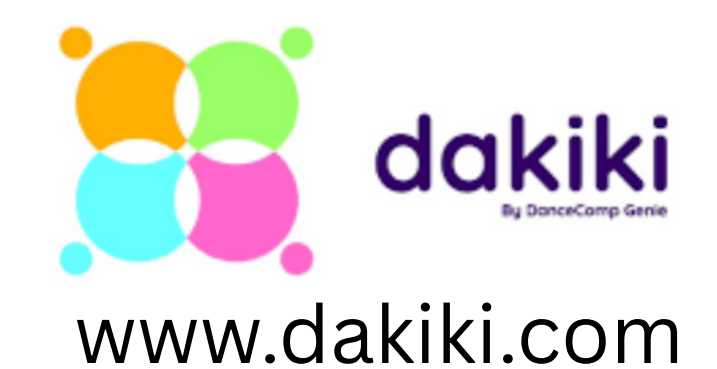

| 10:49                                                                                                    |                                                  | •••• 5G 🔲 |  |  |
|----------------------------------------------------------------------------------------------------|--------------------------------------------------|-----------|--|--|
| < ≡                                                                                                    | LIVE EVENTS                                      |           |  |  |
|                                                                                                    |                                                  |           |  |  |
| GLASGOW REGIONAL HEAT<br>Dance Inspirations U.K. & Ireland Tour<br>Dec 22, 2024 - Nov 22, 2025                  |                                                  |           |  |  |
| At Show                                                                                                    |                                                  | »         |  |  |
| Inspire INSIGHTS- January/February Session<br>Inspire National Dance Competition<br>Jan 01, 2025 - Feb 28, 2025 |                                                  |           |  |  |
| At Show                                                                                                    |                                                  | »         |  |  |
| Inspire INSIG<br>Inspire Insigh<br>Feb 14, 2025                                                                 | HTS- February/March Sessi<br>t<br>- Mar 31, 2025 | ion       |  |  |
| At Show                                                                                                    |                                                  | »         |  |  |
| UPDATED ANNUAL REGISTRATION 2025<br>Dance Empire Events<br>Feb 18, 2025 - Dec 31, 2025                          |                                                  |           |  |  |
| At Show                                                                                                    |                                                  | »         |  |  |
|                                                                                                    | /iew all events by competition                   |           |  |  |

### SEARCH

# GLOBAL DANCE SERVICES

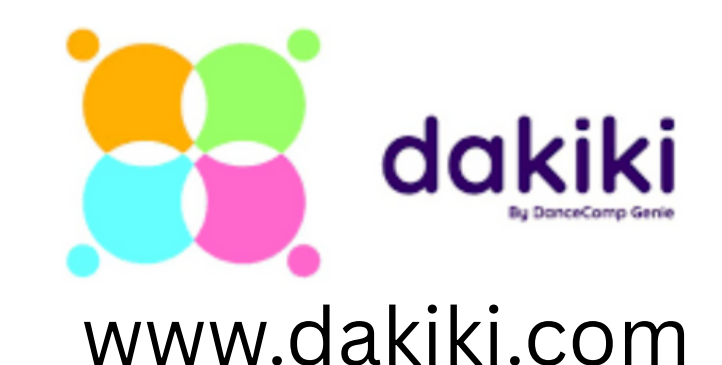

#### 10:49 🖬 5G 💷 $\equiv$ MY EVENTS Synergy Maple Ridge- ACT Arts Centre - GDS Ŵ **Global Dance Services** February 25, 2025 - March 02, 2025 Videos and Photos >> At Show >> Synergy Nanaimo- Port Theatre - GDS Ŵ **Global Dance Services** February 20, 2025 - February 23, 2025 Videos and Photos >> At Show >> **Dynasty Acro & Aerial Competition- Langley- GDS** Ŵ **Global Dance Services** January 24, 2025 - January 26, 2025 Videos and Photos >> At Show >> Groups- GDS Pro Global Cance Services May Co. 2024 - May 26, 2024 Add Event

IF THE EVENT IS **ONGOING IT WILL BE** IN NEXT UP ORDER, **ADD TO YOUR** "MY EVENTS" with the Orange button on the bottom

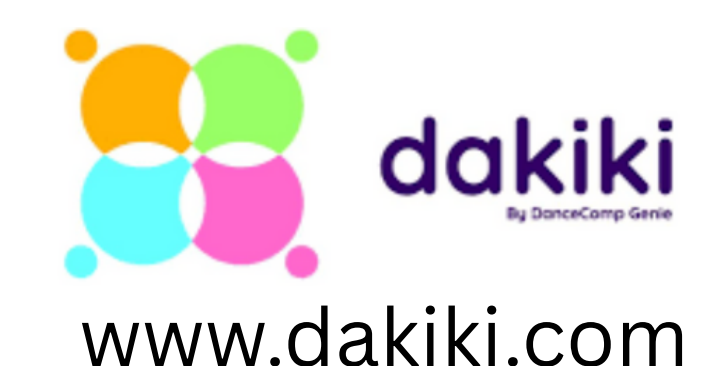

|                                                                                 | 10:49                                  |                                   | 📲 5G 💷 |  |  |
|---------------------------------------------------------------------------------|----------------------------------------|-----------------------------------|--------|--|--|
| <                                                                               | ≡                                      | UPCOMING EVE                      | INTS   |  |  |
| Glo                                                                             | Global Dance Services                  |                                   |        |  |  |
| Vert-i-go Dance Experience- Abbotsford -<br>GDS                                 |                                        |                                   |        |  |  |
| Mar 04, 2025 - Mar 06, 2025                                                     |                                        |                                   |        |  |  |
|                                                                                 | Videos and                             | d Photos                          | »      |  |  |
|                                                                                 | At Show                                |                                   | »      |  |  |
| C                                                                               |                                        |                                   |        |  |  |
| Ri                                                                              | ichmond -<br>ar 08, 2025<br>Videos and | GDS<br>- Mar 09, 2025<br>d Photos | »      |  |  |
| ľ                                                                               | At Show                                |                                   | »      |  |  |
| Synergy New Westminster- Massey Theatre<br>- GDS<br>Mar 10, 2025 - Mar 13, 2025 |                                        |                                   |        |  |  |
|                                                                                 |                                        |                                   |        |  |  |
|                                                                                 | Videos and                             | d Photos                          | »      |  |  |
|                                                                                 | Videos and<br>At Show                  | d Photos                          | »<br>» |  |  |

IF THE EVENT IS **OVER YOU ARE** LOOKING FOR THE "PAST EVENTS" Orange button on the bottom so you can locate events that have passed

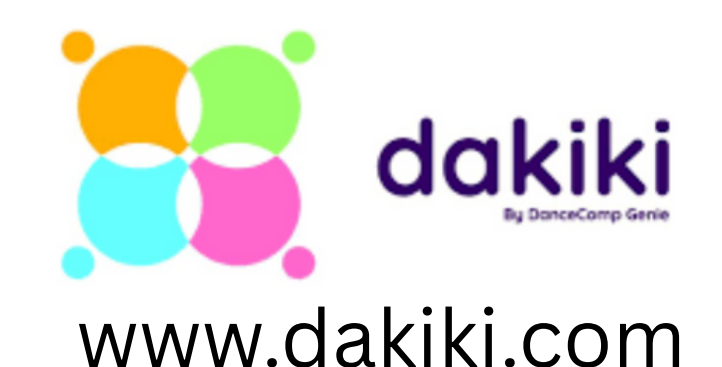

### ENTER DANCERS FULL NAME AND BIRTHDATE

## ALL ROUTINES REGISTERED BY THAT DANCER WILL AUTOMATICALLY POPULATE

RIGHT CLICK TO DOWNLOAD AND SAVE YOUR FILES DOWNLOAD THE 'RAW" PHOTOS FOR LARGER FILE SIZES